How to setup port forwarding on Surveon IP camera? Application Notes

Version <1.0>

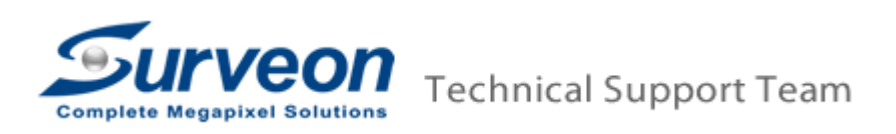

## 1 Setup port forwarding on IE

- 1.1 Login to Surveon IP Camera
- 1.2 Select setting -> Network -> Port Settings
- 1.3 Setup the desired port on the HTTP port setting. In this case, you can setup HTTP Port to 199 and Live View Port to 6002

| CAM1320-00d023600f5e - Internet Explorer, optimized fo   | or Bing and MSN           |                                 |                                                        | _ 3 🛛   |
|----------------------------------------------------------|---------------------------|---------------------------------|--------------------------------------------------------|---------|
| COO - Attp://61.218.83.93:199/cgi-bin/network/network_po | ort.ogi                   |                                 | 💌 🔄 🔀 Bing                                             | P-      |
| <u>File Edit View Favorites Tools H</u> elp              | 🗴 🥌 Snaglt 🔁 📑            |                                 |                                                        |         |
| 🖕 Favorites 🛛 🍰 Suggested Sites 🗸 🔊 取得更多附加元件             | -                         |                                 |                                                        |         |
| CAM1320-00402360015e                                     |                           |                                 | 💁 • 🔝 - 🖃 🖶 • Bage • Safety • Tgols                    | • 🔞 • " |
|                                                          |                           | 3 Megapixel Day&Night Network C | amera                                                  | ^       |
| Live View   Settings   Logout                            | Help                      |                                 | admin 2012-06-08 17:34:54                              |         |
| >> General                                               | Network > Port Settings   |                                 |                                                        |         |
| S Network                                                | HTTP Port Settings        |                                 |                                                        |         |
| Network Configuration                                    | HTTP Port-                | 100                             |                                                        |         |
| >Port Settings                                           | LiveView Port:            | 6002                            |                                                        |         |
| 10-0                                                     | Life field f bit.         | 0002                            |                                                        |         |
| 0FIF                                                     | PTSP Settinge             |                                 |                                                        |         |
| Wifi                                                     | KT3P Settings             |                                 |                                                        |         |
| Midae & Audia                                            | Access Name for Stream 1: | stream1                         | eq. rtsp://IP address/stream1                          |         |
|                                                          | Access Name for Stream 2: | stream2                         | eq. rtsp://IP address/stream2                          |         |
| >> PTZ                                                   | RTSP port:                | 554                             | Note: RTSP port must be a valid port number.           |         |
| >> Recording                                             | RTP port for video:       | 5500                            | Note: RTP port for video must be a valid port number.  |         |
| >> Event Notification                                    | RTCP port for video:      | 5501                            | Note: RTCP port for video must be a valid port number. |         |
| >> System                                                | RTP port for audio:       | 5502                            | Note: RTP port for audio must be a valid port number.  |         |
|                                                          | RTCP port for audio:      | 5503                            | Note: RTCP port for audio must be a valid port number. |         |
|                                                          |                           |                                 |                                                        |         |
|                                                          | RTP Multicast Settings    |                                 |                                                        |         |
|                                                          |                           |                                 |                                                        |         |
|                                                          | Enable RTP Multicast      |                                 |                                                        |         |
|                                                          | RTP Multicast Video Pr    | ont1: 5104                      |                                                        |         |
|                                                          | RTP Multicast Audio Po    | ort1: 15102                     | 😜 Internet 🛷 👻                                         | 115% -  |

- 2 Setup Port forwarding on router
  - 2.1 Login router (In this case, it is DIR-615)
  - 2.2 Go to Advanced -> Port Forwarding

| D-LINK SYSTEMS, INC   WIRELESS ROUTER   HOME - Wind | lows Intern | et Explorer                                                                                             |                             |                     |                    |                      |                                                 | _B                          |
|-----------------------------------------------------|-------------|----------------------------------------------------------------------------------------------------|-----------------------------|---------------------|--------------------|----------------------|-------------------------------------------------|-----------------------------|
| Key Control (192, 168.0, 1/adv_portforward.asp      |             |                                                                                                    |                             |                     |                    |                      | 🛯 🖄 🦘 🗶 🦲 Bing                                  | 2                           |
| Favorites 5 Suggested Sites • 2 Web Sice Gallery    | -           |                                                                                                    |                             |                     |                    |                      |                                                 | 2                           |
| B-LINK SYSTEMS, INC   WIRELESS ROUTER   HOME        |             |                                                                                                    |                             |                     |                    |                      |                                                 | • Page • Sarety • Tools • 😈 |
| Product Page: DIR-6                                 | 515         |                                                                                                    |                             |                     |                    | Hardware Version: E4 | Firmware Version: 5.10                          |                             |
|                                                     |             |                                                                                                    | Advanced                    |                     |                    |                      |                                                 |                             |
|                                                     |             |                                                                                                    |                             |                     |                    |                      |                                                 |                             |
|                                                     |             |                                                                                                    |                             |                     |                    |                      |                                                 |                             |
| foewarding 615                                      |             | SETUP                                                                                                   | ADVANCED                    |                     | TOOLS              | STATUS               | SUPPORT                                         |                             |
| VIRTUAL SERVER                                      | PO          |                                                                                                    |                             |                     |                    |                      | Helpful Hints                                   |                             |
| PORT FORWARDING                                     | This        | This action is used to open multiple parts or a range of parts in your router and redirect data through |                             |                     |                    |                      | Check the Application                           |                             |
| APPLICATION RULES                                   | thos        | e ports to a single P                                                                                   | C on your network. This fe  | Name drop down menu |                    |                      |                                                 |                             |
| QOS ENGINE                                          |             | iding, Port Kanges (1                                                                                   | 00-150), Individual Ports ( | 60, 66, 6           | 566), or Mixed (10 | 20-3000, 669).       | applications. If you                            |                             |
| NETWORK FILTER                                      |             | Save Settings                                                                                           | Don't Save Settings         |                     |                    |                      | select one of the<br>predefined applications.   |                             |
| ACCESS CONTROL                                      | - 24        |                                                                                                    |                             |                     |                    |                      | click the arrow button                          |                             |
| WEBSITE FILTER                                      | - 24        | FORTFORM                                                                                                | ARDING ROLES                |                     | 1                  |                      | menu to fil out the                             |                             |
| INBOUND FILTER                                      | _           |                                                                                                    |                             |                     | Ports to Oper      | n c. L. L.           | corresponding field.                            |                             |
| FIREWALL SETTINGS                                   | - 11        | Domain Message Por                                                                                      | << Application Name         | •                   | 0                  | Always 💌             | You can select a                                |                             |
| ROUTING                                             | -           | IP Address                                                                                              | _                           |                     | UDP                | Inbound Filter       | of DHCP clients in the                          |                             |
| ADVANCED WIRELESS                                   | - 1         | 192.168.0.101                                                                                           | Computer Name               | •                   | 9050               | Allow All 💌          | Computer Name drop<br>down menu, or you can     |                             |
| TRACE                                               |             | Name                                                                                                    |                             |                     | ТСР                | Schedule             | manually enter the IP                           |                             |
|                                                     | - F         | Domain Data Port                                                                                        | Application Name            | -                   | 19060              | Aiways 💌             | computer to which you                           |                             |
|                                                     |             | 192.168.0.101                                                                                           | < Computer Name             | -                   | 0                  | Allow All            | specified port.                                 |                             |
|                                                     |             | Name                                                                                                    |                             |                     | TCP                | Schedule             | Select a schedule for                           |                             |
|                                                     | V           | JLogin Port                                                                                             | Application Name            | -                   | 12809              |                      | when the rule will be<br>enabled. If you do not |                             |
|                                                     |             | 192.168.0.101                                                                                           | << Computer Name            | -                   | 0                  | Allow All            | see the schedule you                            |                             |
|                                                     |             | Name                                                                                                    |                             | _                   | TCP                | Schedule             | schedules, go to the                            |                             |
|                                                     |             | Otroam Dort                                                                                             | Annliestion Namo            |                     | 0000               | Alucave              | Tools → Schedules                               | Co - B correr               |

## 2.3 Setup the HTTP port and liveview port to 199 and 6002

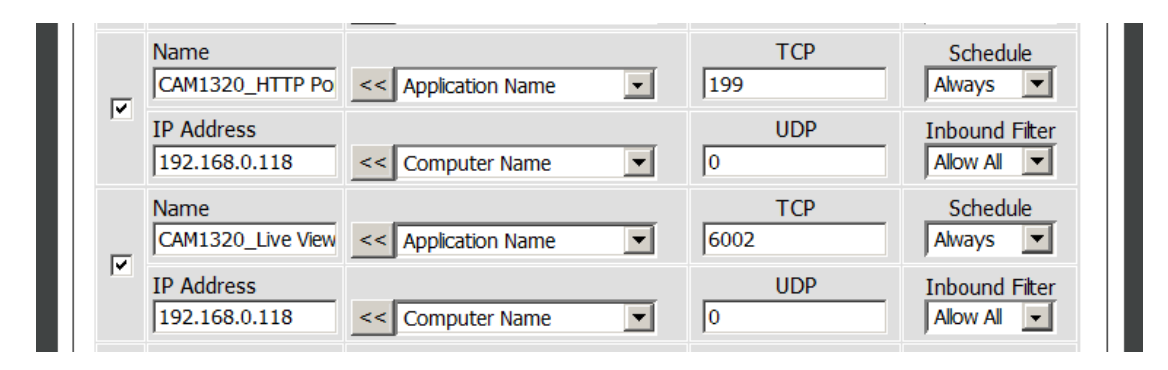

## 3 Check the result on IE

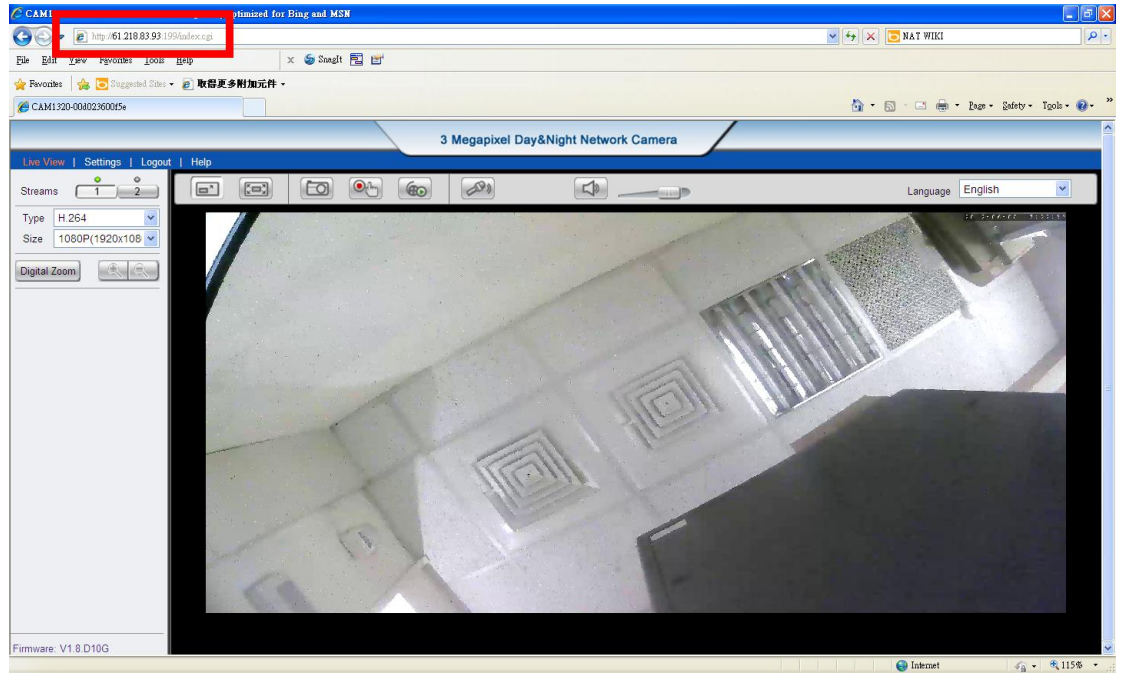